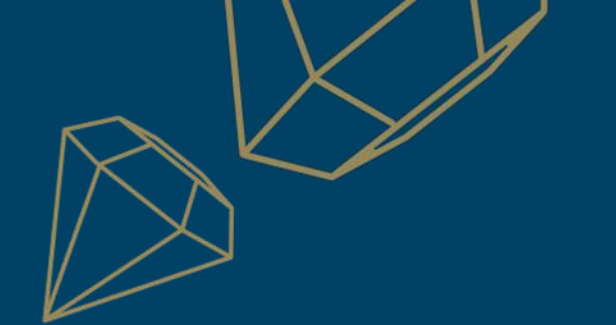

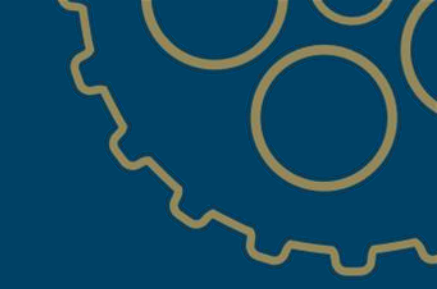

## Retrieve the draft of a Ship Notice

Last update: 25.02.2022

RICHEMONT

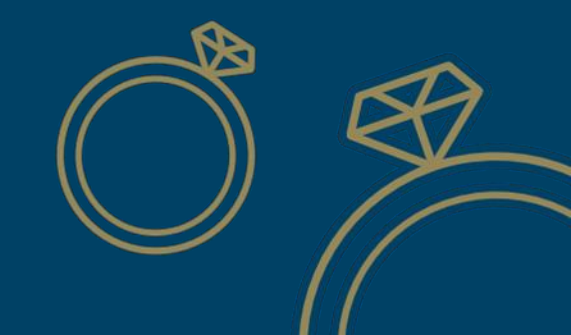

## Retrieve the draft of a Ship Notice

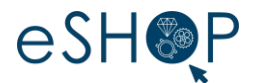

- 1. On your Ariba Interface, click on the **Fulfillment**
- 2. Click on Drafts

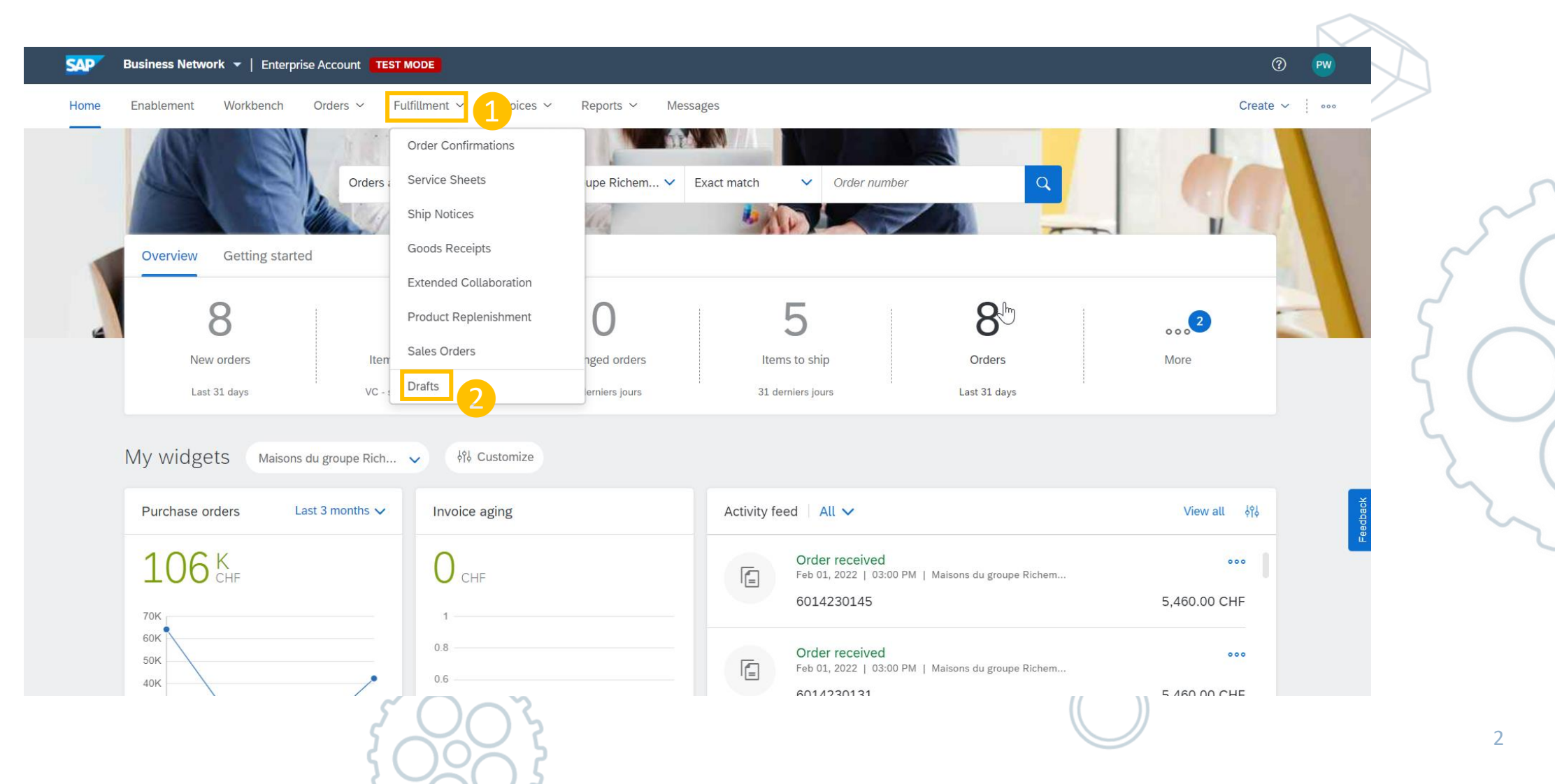

## Retrieve the draft of a Ship Notice

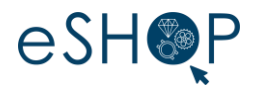

- 1. On the drafts page, select **Shipping Notice**
- 2. Select the ASN from the list of drafts
- 3. Click on *Edit*, you will then access the ASN creation page to complete it

| SAP Business Network - Ente            | erprise Account TEST MODE                                                                                                    | ← Back to clas     | sic view               |           | e 0 💌                                              |
|----------------------------------------|----------------------------------------------------------------------------------------------------|--------------------|------------------------|-----------|----------------------------------------------------|
| Home Enablement Workbench              | n Orders V Fulfillment V Invoices V                                                                                                    | Reports 🗸 Messages |                        |           | Create 🗸 🛛 🐭                                       |
| Drafts                                 |                                                                                                    |                    |                        |           |                                                    |
| This page displays documents you saved | Enterprise Account Terretorie Celobitativity     takend Orders Fulfillment Invoices Reports     usered in don't states. You can edit them, which menores them from this page. This page stores documents for 60 days.      Customer Reference Date Last Modified I   Maiora du groupe Richemoni - TEST 60 JA120757 17 Feb 2022 347.32 FM Composing   Maiora du groupe Richemoni - TEST 60 JA187438 21 Dec 2021 142:11 FM Carponing   Terretorie  Table company. All right reservet. |                    |                        |           |                                                    |
| Invoices Ship Notices                  | 3                                                                                                    |                    |                        |           |                                                    |
| Ship Notices                           |                                                                                                    |                    |                        |           |                                                    |
| Packing Slip ID #                      | Customer                                                                                                    | Reference          | Date Last Modified 🕴   | Status    |                                                    |
| ASN draft                              | Maisons du groupe Richemont - TEST                                                                                                    | 6014207557         | 17 Feb 2022 3:47:32 PM | Composing |                                                    |
| U TEST_BV                              | Maisons du groupe Richemont - TEST                                                                                                    | 6014187436         | 21 Dec 2021 1:42:11 PM | Composing | (                                                  |
| L Edit Delete                          | •                                                                                                    |                    |                        |           |                                                    |
| 5                                      |                                                                                                    |                    |                        |           | ~                                                  |
|                                        |                                                                                                    |                    |                        |           |                                                    |
| © 2021 SAP SE or an SAP affiliate co   | ompany. All rights reserved.                                                                                                    |                    |                        |           | Privacy Statement Security Disclosure Terms of Use |
|                                        |                                                                                                    |                    |                        |           |                                                    |
|                                        | ~                                                                                                    | No.                |                        |           |                                                    |
|                                        | $\frac{1}{2}$                                                                                                    | 20                 |                        |           | 3                                                  |